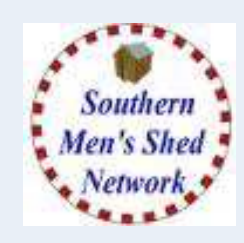

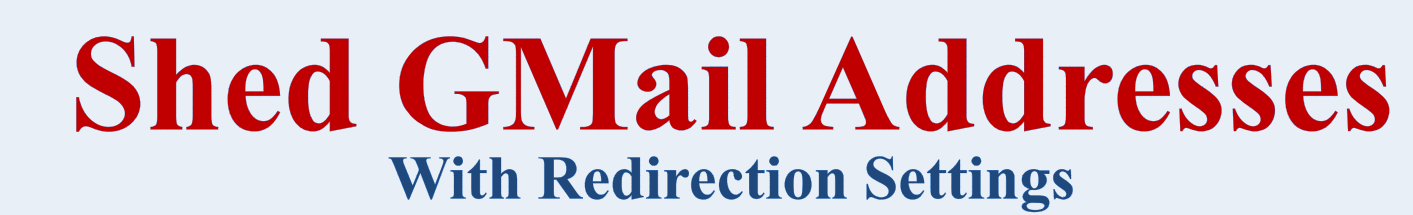

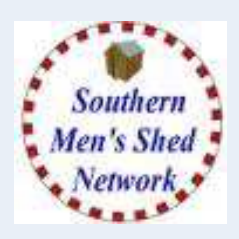

- Create Email Addresses for A Men's Shed
- Complete Details and Privacy Settings
- Enter Redirection Email Address
- > Confirm acceptance (by Recipient Email Address)
- Suggest other Email Addresses

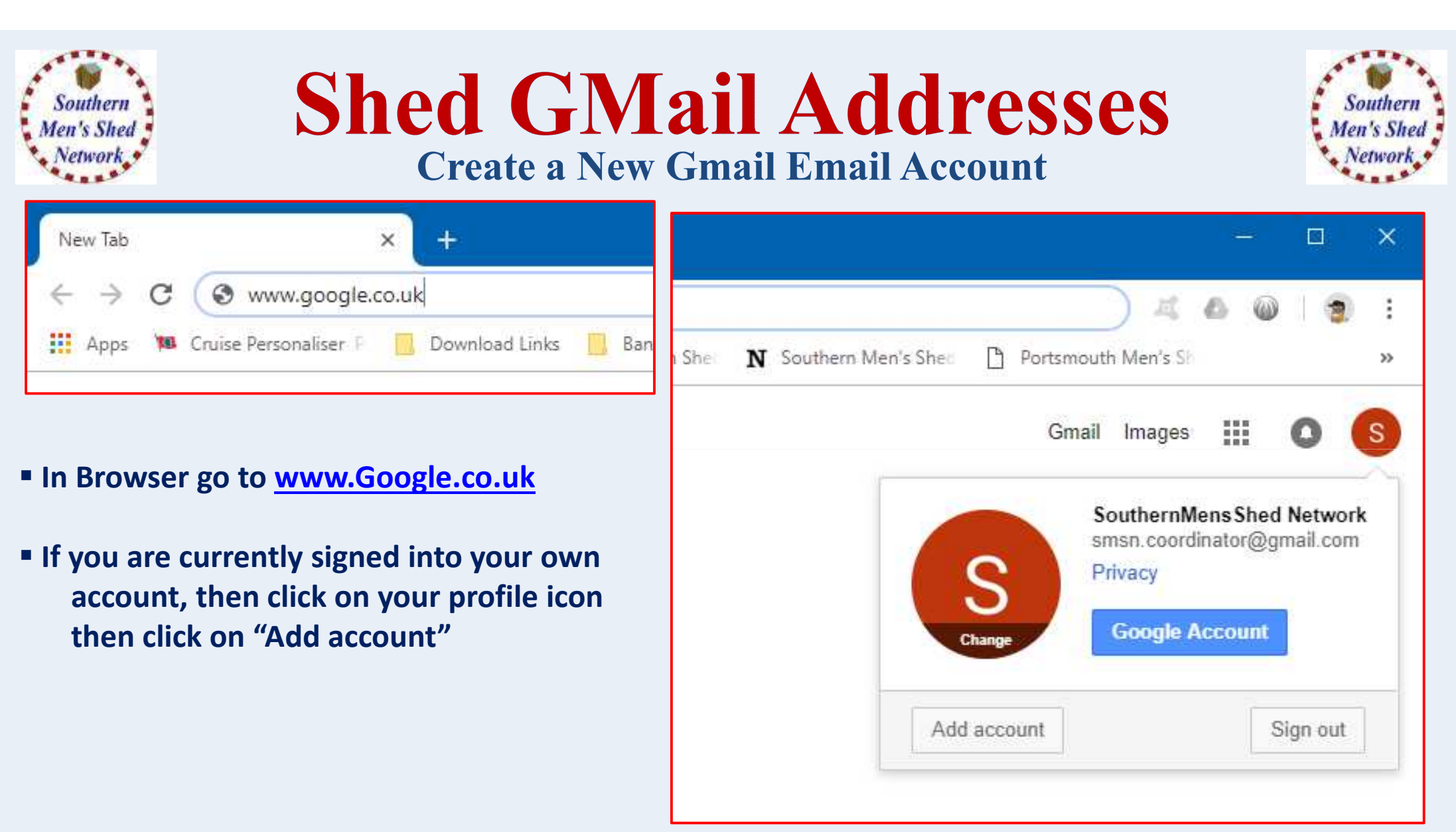

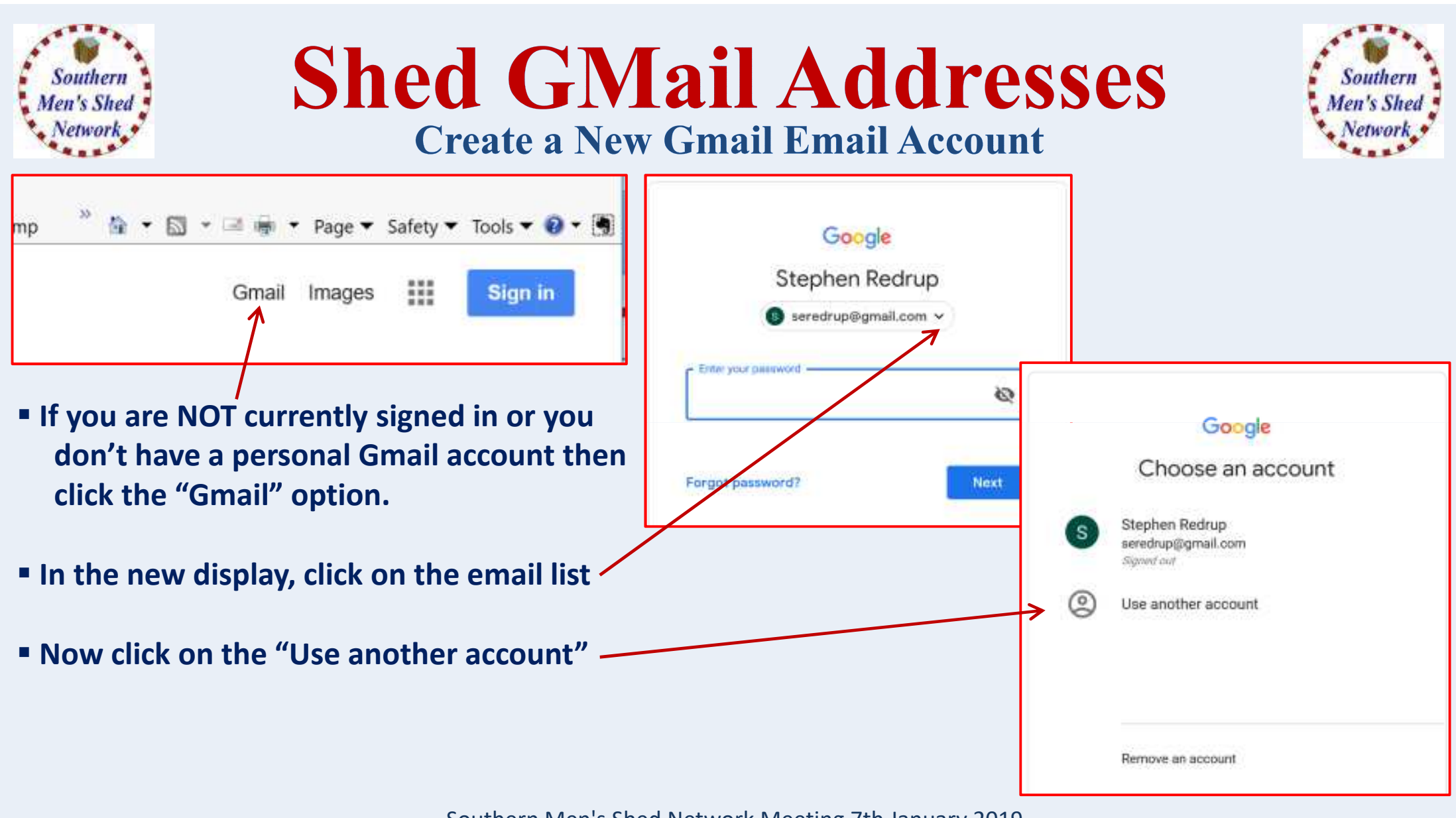

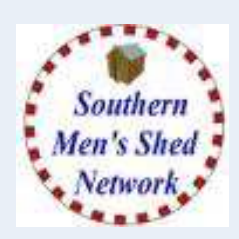

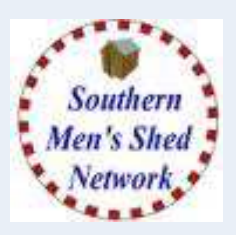

You will now see a Sign In box with the Create Account option. If you have never used Gmail before then you may see the screen below.

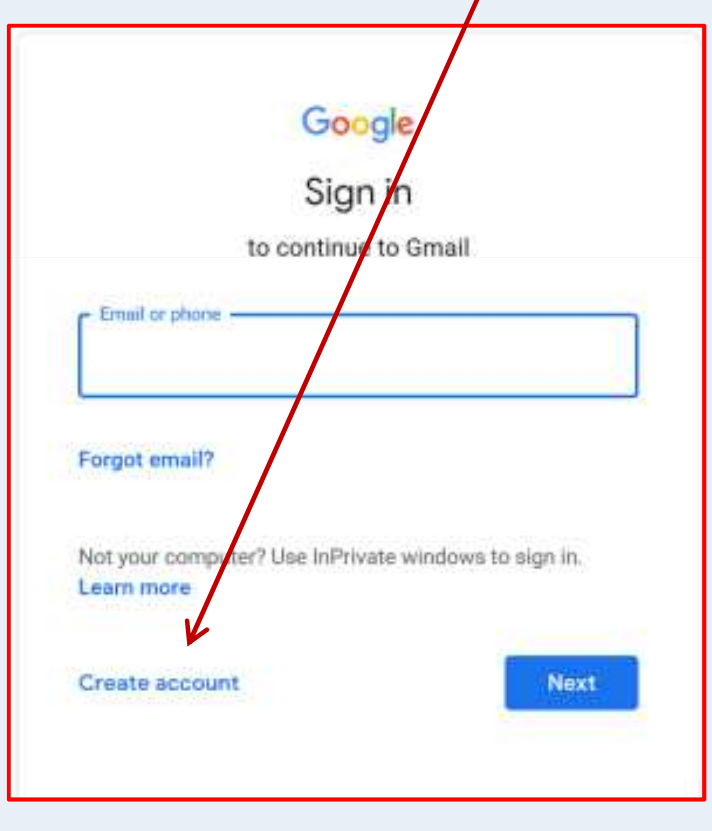

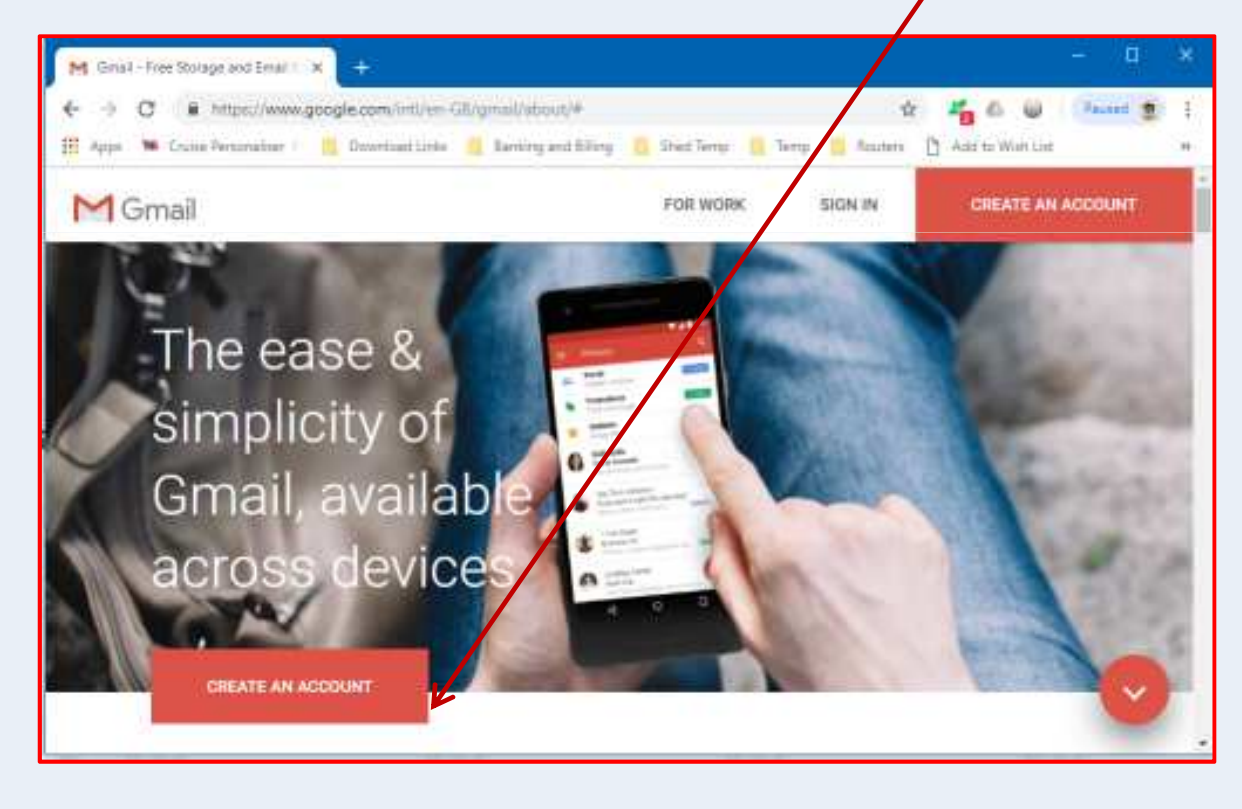

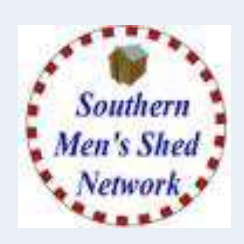

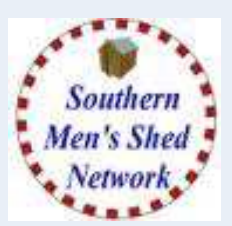

- Enter Account Details
- Suggest Last Name = Location
- Username becomes your email address and must be unique
- Enter a Password for this account
- Enter Password again to confirm typing
- Click the EYE symbol to see password

### MAKE SURE YOU RECORD THIS SOMEWHERE SAFE

Click "Next" to Create Your Account

#### Google

#### Create your Google Account

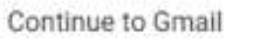

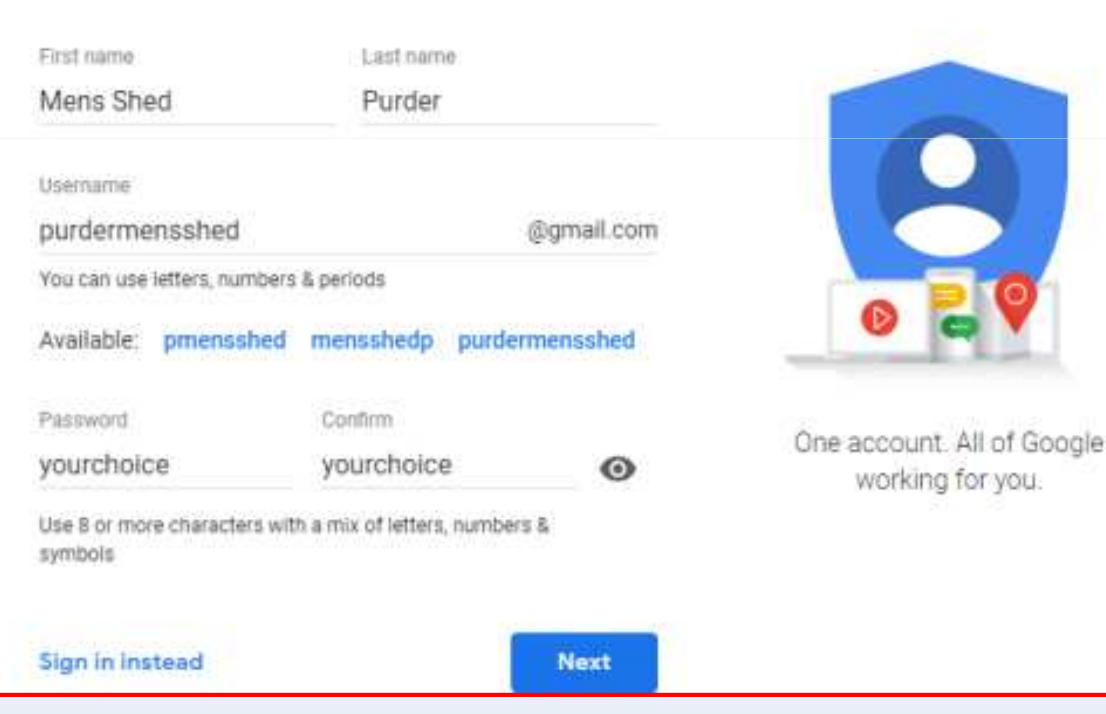

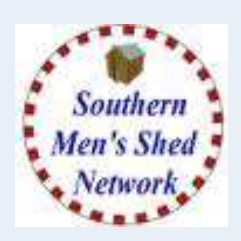

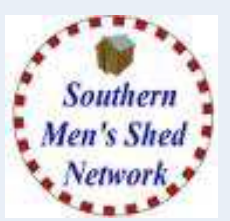

- Enter Phone Number (Optional) Recovery Email Address (Optional) (Used for Security / Recovery)
- Enter Date of Birth (E.G. 1/1/1990 – Age Related Services)
- Enter Gender
   (Select Rather not say)

### MAKE SURE YOU RECORD THIS SOMEWHERE SAFE

- Click "Next" to Save Details
- Details can be altered at a later date

| 8<br>purdermensst                                            | ned@gmail.com                                               |             |                   |    |                                           |
|--------------------------------------------------------------|-------------------------------------------------------------|-------------|-------------------|----|-------------------------------------------|
| PI                                                           | none number (optional<br>777123456                          | 0           |                   |    |                                           |
| We'll use your no<br>others.<br>Recovery email<br>myemail@se | umber for account sec<br>address (optional)<br>omewhere.com | urity. It v | vori't be visible | to | <b>A</b>                                  |
| We'll use it to ke                                           | ep your account secur                                       | e.          |                   |    |                                           |
| Day<br>1                                                     | Month<br>January                                            | ÷           | 1990              |    |                                           |
| Your date of birt<br>Geoder                                  | 'n                                                          |             |                   |    | Your personal info is private and<br>safe |
| Rather not s                                                 | ay                                                          |             |                   | ÷  |                                           |
| Why we ask fo                                                | or this information                                         |             |                   |    |                                           |
| -                                                            |                                                             |             |                   |    |                                           |

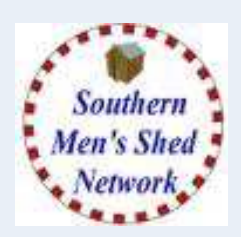

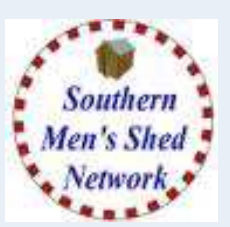

If you entered a Phone Number, you will be expected to receive a verification code which you will use to prove the number is valid and is yours.

#### Google

#### Verifying your phone number

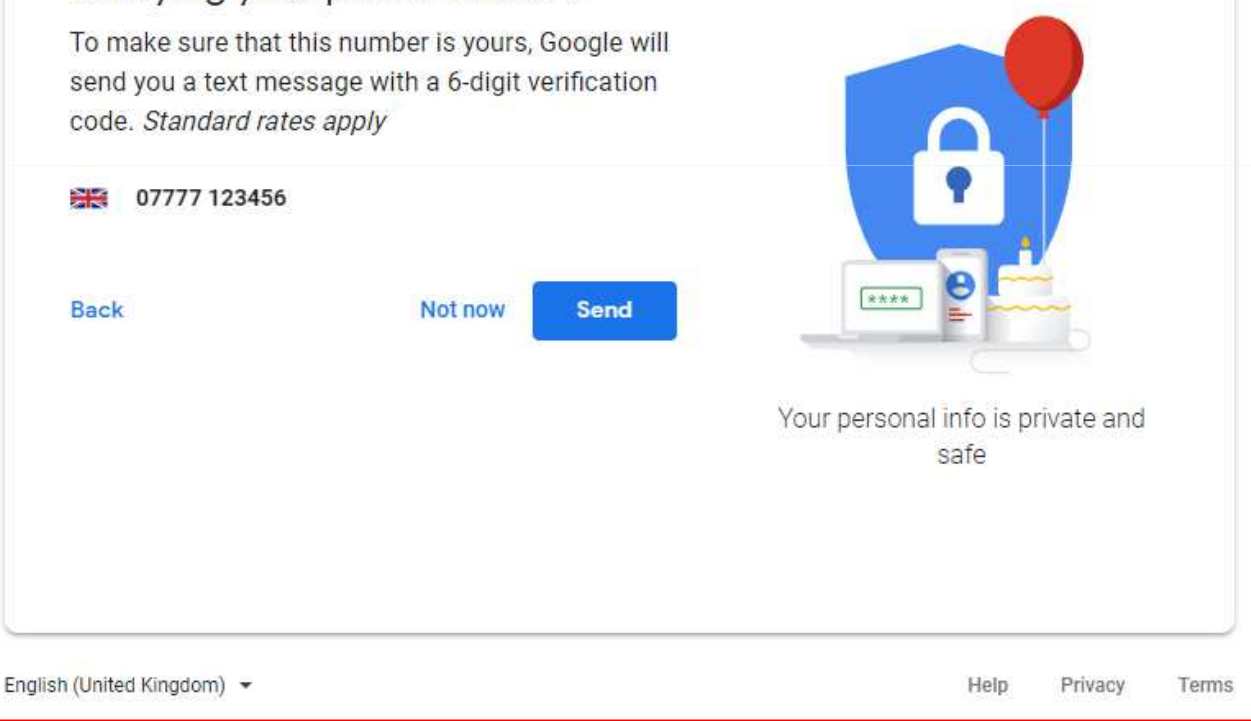

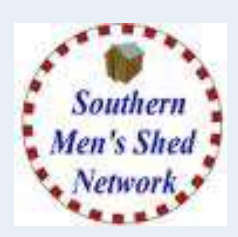

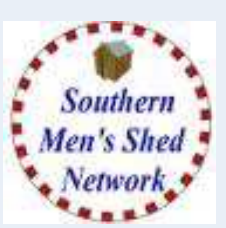

### **Privacy and Terms**

Google will expect you to read and agree their Terms of Service and Privacy Policy.

You can click on "More Option" to change some of the information and data which google will other wise store and track against this account.

E.G. Web Activity, Location, YouTube History, Personalised Ads, Voice and Audio History.

#### Google

#### Privacy and Terms

correction models that we use across all of our services.

#### You're in control

Depending on your account settings, some of this data may be associated with your Google Account and we treat this data as personal information. You can control how we collect and use this data now by clicking More Options' below. You can always adjust your controls later or withdraw your consent for the future by visiting My Account (myaccount google com).

#### MORE OPTIONS 🗸

- I agree to Google's Terms of Service
- I agree to the processing of my information as described above and further explained in the Privacy Policy

Greate Account

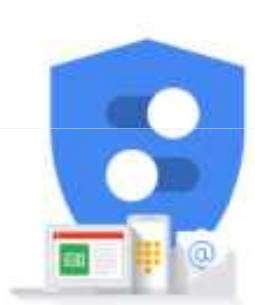

You're in control of the data we collect and how it's used

English (United Kingdom) ·

Help Privacy Tenns

Southern Men's Sned Network Meeting 7th January 2019

Cancel

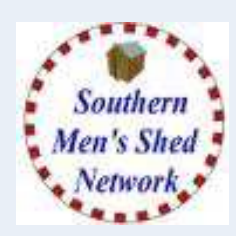

# Shed GMail Addresses

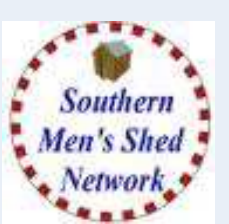

### **Create a New Gmail Email Account**

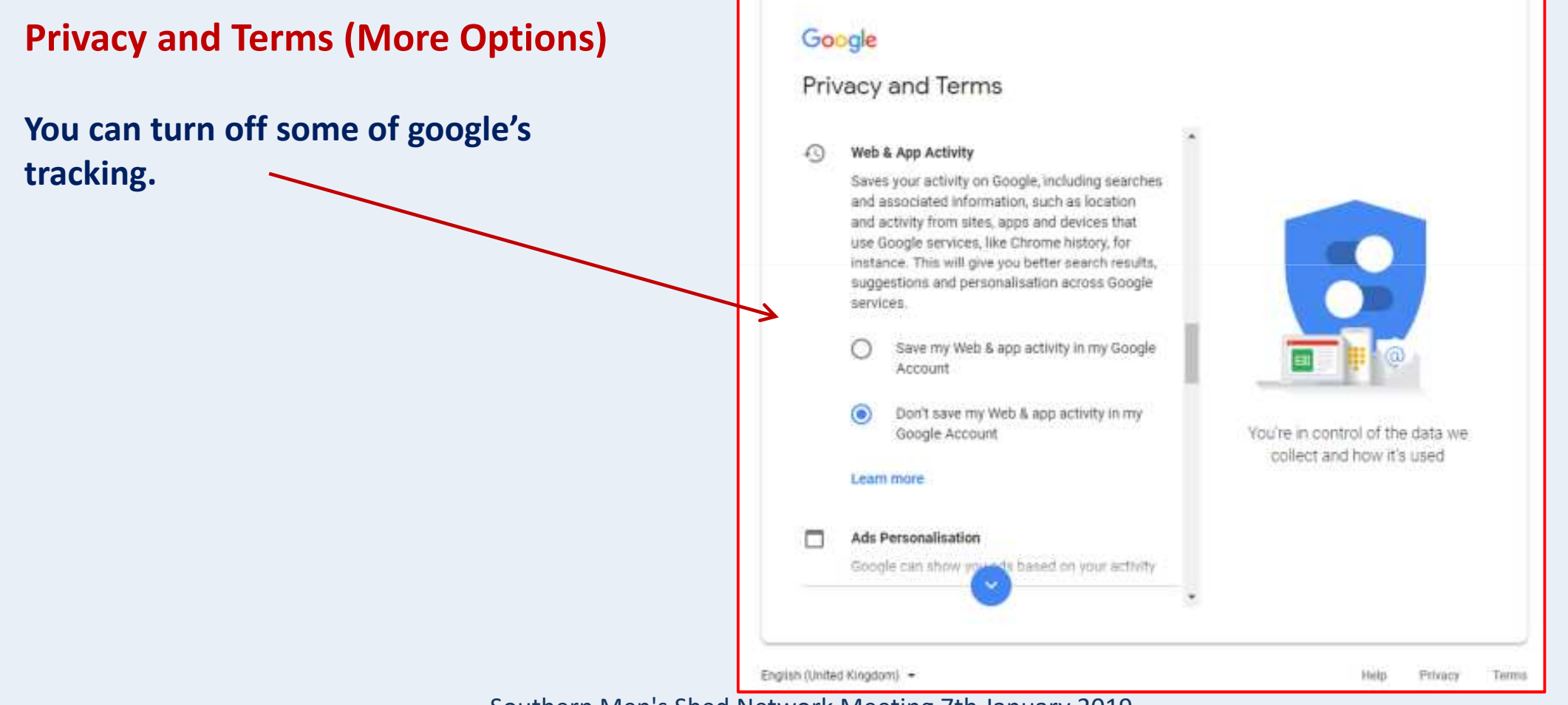

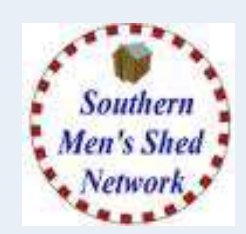

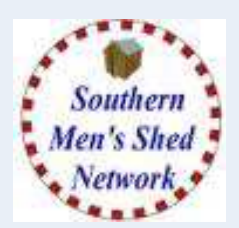

### Welcome to Gmail

You now have an account and will be shown the Welcome Screen.

**Click the Next button** 

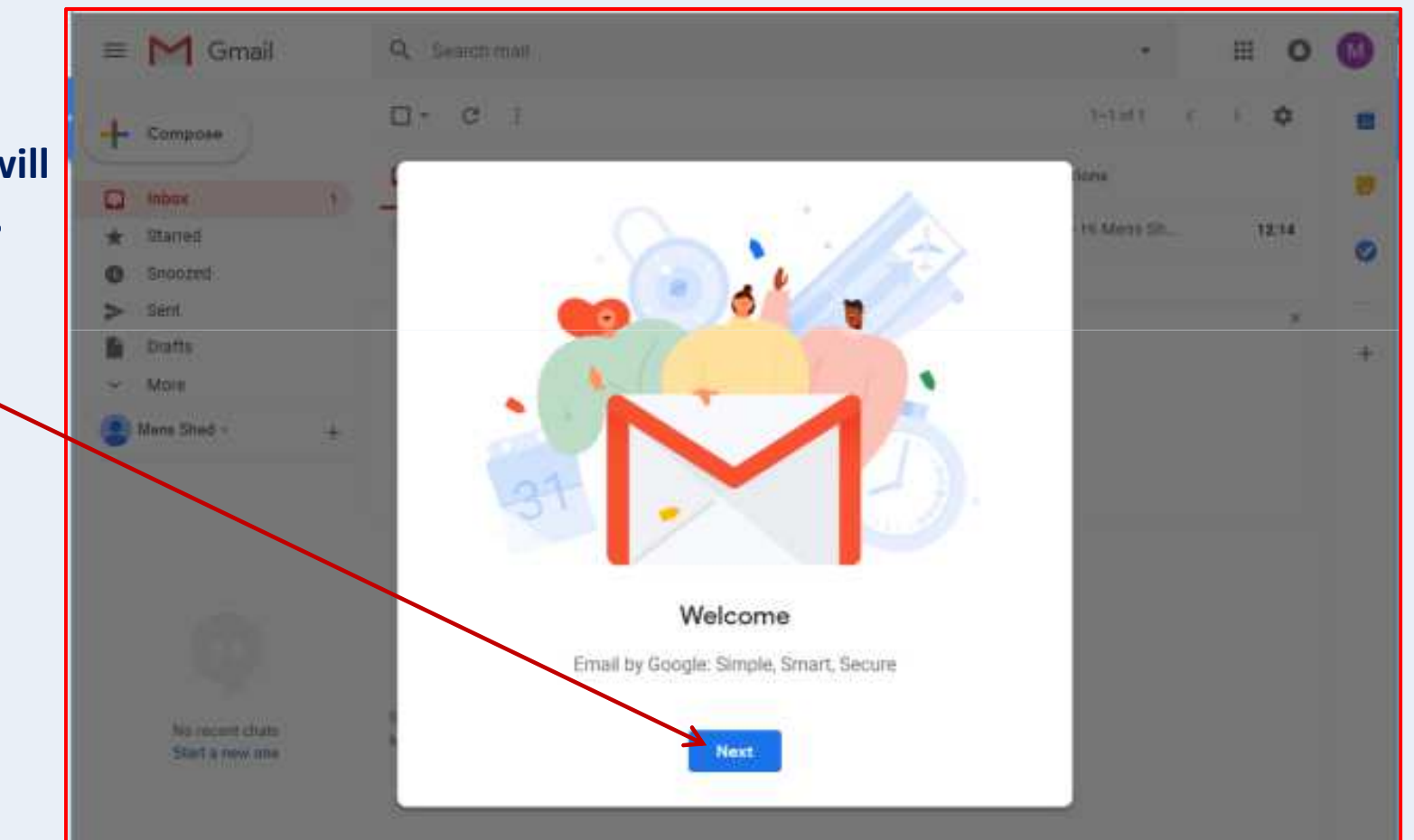

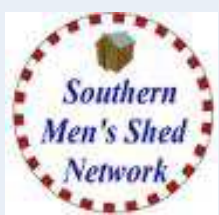

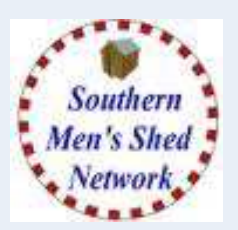

| Choose a View (Layout)                                               |                                         |
|----------------------------------------------------------------------|-----------------------------------------|
| You will now be asked to choose a<br>View (or layout) for your email |                                         |
| inbox.                                                               |                                         |
| For now just accept the default.                                     |                                         |
| Click the OK button                                                  |                                         |
|                                                                      | Choose a view                           |
|                                                                      | Default Comfortable Compact             |
|                                                                      | ок                                      |
| Southern Men's                                                       | s Shed Network Meeting 7th January 2019 |

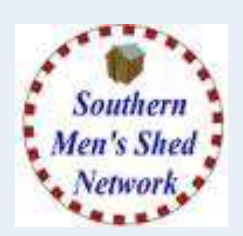

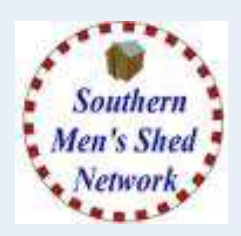

Your Gmail Inbox

#### Click on the Cog symbol to display Gmail Menu and select Settings

| = M Gmail                                                                                                    |    | Q. Search mail |              |                          |              |                           | -               |          | ш   | 0 | M |
|----------------------------------------------------------------------------------------------------|----|----------------|--------------|--------------------------|--------------|---------------------------|-----------------|----------|-----|---|---|
| - Compose                                                                                                    |    | 0 · c :        |              |                          |              |                           | 1-1 of 1        | ~        | ×   | ٥ |   |
|                                                                                                    | T  | Primary        |              | 🞎 Social                 |              | Pro                       | Display         | density  |     |   |   |
| ★ Starred                                                                                                    | de | 📋 🏠 Google Co  | ommunity Te. | Mens Shed, w             | elcome to ye | our new Google Acco       | Settings        | s noux   |     |   | 0 |
| Snoozed Sent                                                                                                    |    |                |              |                          |              |                           | Themes          | к.<br>К. |     |   |   |
| Drafts                                                                                                    |    | $\frown$       | Acc          | ount Created             | ۲            | Learn how to use<br>Gmail | Get add         | Hons     |     | _ | + |
| Compose Compose Compo | +  | 10%            | Get Get      | Gmail for mobile         |              | Choose a theme            | Send fe<br>Help | edback   |     |   |   |
|                                                                                                    |    | Setup progress | ten imp      | ort contacts and<br>ills | 0            | Change profile imag       | Gmail S         | etup (10 | 94) |   |   |
|                                                                                                    |    |                | 0.7762       |                          | ~            |                           |                 |          |     | - |   |

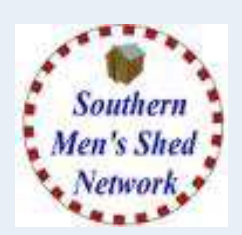

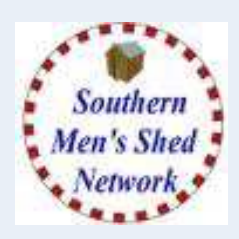

### **Your Gmail Settings**

#### From the list of Settings Tabs, click on "Forwarding and POP/IMAP"

|   | M Gmail            |   | Q Search             | mail 🔹 🖬 🔘                                                                                                    | M  |
|---|--------------------|---|----------------------|----------------------------------------------------------------------------------------------------|----|
| 4 | Compose            |   | Settings             | *                                                                                                    | 31 |
|   | Inbox              | 1 | General L<br>Add-ons | abels Inbox Accounts and Import Filters and blocked addresses Forwarding and POP/IMAP<br>Chat Advanced Offline Themes     |    |
| * | Starred<br>Snoozed |   | Setup<br>progress:   | 10%<br>Continue setting up account                                                                                        | 0  |
|   | Drafts<br>More     |   | Language:            | Gmail display language: English (UK) ▼<br>Change language settings for other Google products<br>Show all language options | +  |
|   | Mens Shed -        | + | Phone<br>numbers:    | Default country code: United Kingdom                                                                                      |    |

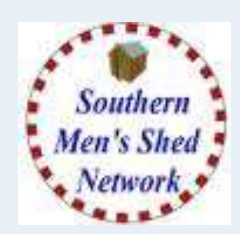

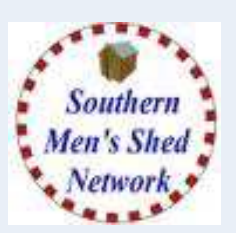

### Your Gmail Settings - Forwarding and POP/IMAP Screen

Click on "Add a Forwarding address" then enter the Receiving Email Address and click "Next"

| 🗉 M Gmail            | Q. Search mall • III O                                                                                                    | 0 |
|----------------------|----------------------------------------------------------------------------------------------------|---|
| - Compose            | Settings 🌣                                                                                                    | - |
| Inbox 1              | General Labels Inbox Accounts and Import Filters and blocked eddresses Forwarding and POFVIMAP<br>Add-ons Chat Advanced Offline Themes |   |
| Snoozed<br>Sent      | Forwarding:<br>Learn more<br>Tip: You can also forward only some of your mail by creating a filter!                                    | 0 |
| More     Mens Shed + | POP download: 1. Status: POP is disabled Learn Add a forwarding address Please enter a new forwarding email address:                   | + |
|                      | IMAP<br>(acces                                                                                                    |   |

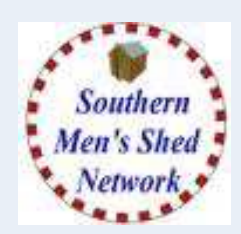

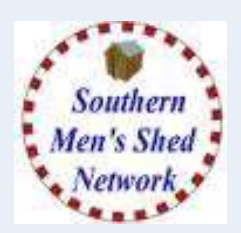

### **Your Gmail Settings - Forwarding options**

Click on "Forwarding a copy of incoming mail to".

then click your option for retaining emails within the Gmail account.

| = M Gmail    | Q Search mail             |                                                                                                    |   |
|--------------|---------------------------|----------------------------------------------------------------------------------------------------|---|
| - Compose    | Settings                  | * 1                                                                                                    | 1 |
|              | General Labels            | Inbox Accounts and Import Filters and blocked addresses Forwarding and POP/IMAP                                 |   |
| 🔲 Inbox      | 1<br>Add-ons Chat         | Advanced Offline Thames                                                                                         | 2 |
| ★ Starred    |                           |                                                                                                    | 2 |
| Snoozed      | Forwarding:<br>Learn more | <ul> <li>Disable forwarding</li> <li>Forward a copy of incoming mail to sredrup@hotmail.com (in use)</li> </ul> | 0 |
| > Sent       |                           | keep Gmail's copy in the Inbox 🔹                                                                                |   |
| Drafts       |                           | Ac mark Gmail's copy as read                                                                                    | ŀ |
| ✓ More       |                           | archive Gmail's copy<br>delete Gmail's copy                                                                     |   |
| Allera Charl | 12                        | ng, roa oan aloo to mara ong oomo or your man by orouning a more                                                |   |

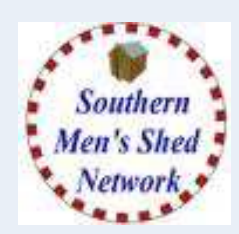

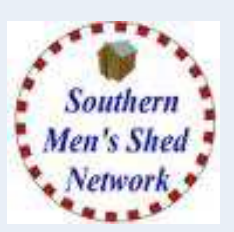

#### **Your Gmail Settings – Confirming Forwarding Address**

Having added the Forwarding Address, Google will want to ensure that the address is valid and that the owner of the address agrees. An email is sent to the address with a code.

|   |        | Verify sredrup@hotmail.com confirmation code                                                                 | Re-send ema                          |                                                                                |
|---|--------|----------------------------------------------------------------------------------------------------|--------------------------------------|--------------------------------------------------------------------------------|
| + | POP c  | Add a forwarding address ×<br>A confirmation code has been sent to sredrup@hotmail.com to verify permission. | in the Inbox                         |                                                                                |
|   |        | ок                                                                                                    | Settings                             | * 🖬                                                                            |
|   | IMAP a | access: Status: IMAP is disabled                                                                             | General Labels In<br>Add-ons Chat Ad | abox Accounts and Import Filters and blocked addresses Forwarding and POP/IMAP |
|   |        |                                                                                                    | Forwarding:<br>Learn more            | Add a forwarding address                                                       |
|   |        |                                                                                                    |                                      | Verify sredrup@hotmail.com 149319298 Verify Re-send email Remove address +     |
|   |        |                                                                                                    | POP download:                        | 1. Status: POP is disabled                                                     |

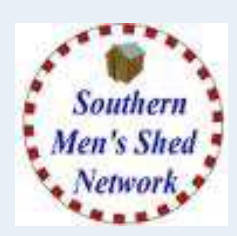

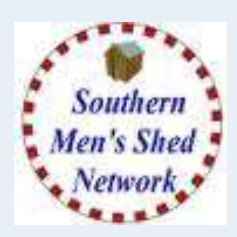

#### Your Gmail Settings - Confirming Forwarding Address Email Click on "link below to confirm the request" (Note the confirmation code).

| shed@gmail.com                                                                             |
|--------------------------------------------------------------------------------------------|
|                                                                                            |
| Gmail Confirmation                                                                         |
| Please confirm mail forwarding of purdermensshed@gmail.com to <b>sredrup@hotmail.com</b> . |
|                                                                                            |
| ©2018 Google – <u>Gmail Home</u> – <u>Privacy Policy</u> – <u>I</u>                        |
|                                                                                            |
| Network Maating 7th January 2010                                                           |
|                                                                                            |

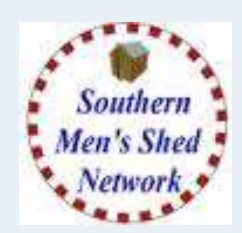

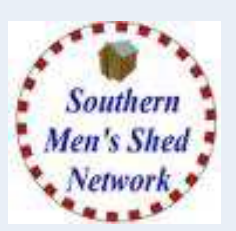

#### **Your Gmail Settings - Forwarding options**

You can Add Multiple Forwarding Addresses, BUT Only One can be active at any time.

| Q Search mail                  | • 11                                                                                                    | 0 | M   |
|--------------------------------|----------------------------------------------------------------------------------------------------|---|-----|
| Settings                       |                                                                                                    | ¢ | 131 |
| General Labels<br>Add-ons Chat | Inbox Accounts and Import Filters and blocked addresses Forwarding and POP/IMAP<br>Advanced Offline Themes                                                                               |   | 9   |
| Forwarding:<br>Learn more      | <ul> <li>Disable forwarding</li> <li>Forward a copy of incoming mail to otst@hotmail.co.uk (in use) </li> <li>mark Gmail's copy as read </li> <li>otst@hotmail.co.uk (in use)</li> </ul> |   | 0   |
|                                | Add a forwarding address<br>Tip: You can also forward only some of your mail by creating a inter-                                                                                        |   | +   |

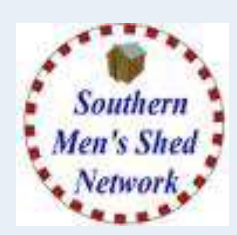

# **Shed GMail Addresses** Gmail Email Account – Other Possible Addresses

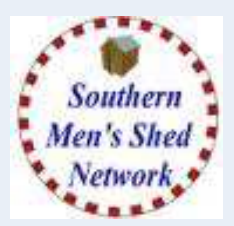

So we now have our Main Shed Email Address which can be forwarded to a personal email address. (purdermensshed@gmail.com)

We could also create additional Email Addresses to be used for different posts or purposes.

or

or

or

- <u>chairpurderms@gmail.com</u>
- <u>secretarypurderms@gmail.com</u>
- treasurerpurderms@gmail.com
- picturespurderms@gmail.com

- or <u>chair.purderms@gmail.com</u>
  - <u>secretary.purderms@gmail.com</u>
  - treasurer.purderms@gmail.com
  - pictures.purderms@gmail.com

These are only suggestions, you just need to make sure the address is unique enough.

# **Any Questions?**